# SSD6202 VMware vSphere Hypervisor (ESXi) 7.0b Installation Guide

Version 1.00

Copyright © 2021 HighPoint Technologies, Inc.

All rights reserved.

Last updated on July 22, 2021

## **Table of Contents**

| 1. Overview1                                                                                          |
|----------------------------------------------------------------------------------------------------|
| 2. Installing VMware vSphere Hypervisor (ESXi) 7.0b to the SSD6202 controller1                        |
| Step 1 Prepare Your Hardware for Installation1                                                        |
| Step 2 Create an Array1                                                                               |
| Method 1: Create a RAID array via RAID Switch settings                                                |
| Method 2: Create a RAID array using the Motherboard BIOS2                                             |
| Method 3: Create RAID in UEFI                                                                         |
| Method 4: Create the RAID array using a Windows operating System, and the WebGUI management software: |
| Method 5: Create a RAID array using VMware vSphere (ESXi) 7.0b via CLI7                               |
| Step 3 Adjust the Motherboard BIOS Settings                                                           |
| Step 4 Install VMware vSphere Hypervisor (ESXi) 7.0b to the SSD620211                                 |
| Appendix                                                                                              |
| Troubleshooting                                                                                       |
| 1. The CLI reports that "No NVMe Controller is found"                                                 |
| 2. Check the RAID create via RAID Switch settings is created or not                                   |

# 1. Overview

This guide explains how to install VMware to an NVMe SSD or array hosted by the SSD6202 controller.

For VMware vSphere (ESXi) 7.0b Mirror link: https://my.vmware.com/en/web/vmware/downloads/#all\_products

# 2. Installing VMware vSphere Hypervisor (ESXi) 7.0b to the SSD6202 controller

## Step 1 Prepare Your Hardware for Installation

After installing the NVMe SSDs into the SSD6202 controller, you can configure the SSD's as a RAID array, or use them as separate, single disks.

Before installation, you must temporarily remove all the NVMe SSD, which are not physically attached to SSD6202 controller, from your system. These can be reinstalled after VMware is up and running.

**Note: VMware7.0b only supports UEFI Boot when used with the SSD6202.** If you have other SCSI-class adapters installed, you must make sure the SSD6202 controller UEFI support is loaded first; otherwise the system may be unable to boot. If the SSD6202 is not loading first, try moving it to another PCIe slot.

## Step 2 Create an Array

If you would like to configure a RAID array using NVMe SSD's hosted by the SSD6202, please select 1 of the following 5 Methods.

### Method 1: Create a RAID array via RAID Switch settings

1. Connect two NVMe SSD's to the SSD6202.

Note: Make sure that there is no RAID or residual partitions in the two NVMe SSD's.

2. Create RAID arrays via RAID Switch settings.

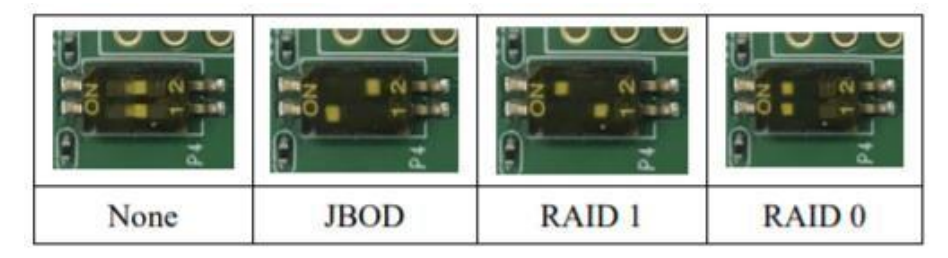

Note: If you don't want to use RAID Switch to create RAID, please make sure the switch setting is 'None'.

#### Method 2: Create a RAID array using the Motherboard BIOS

Using the SuperMicro H11DSi motherboard as an example:

1. Set 'Boot mode select' to 'UEFI'.

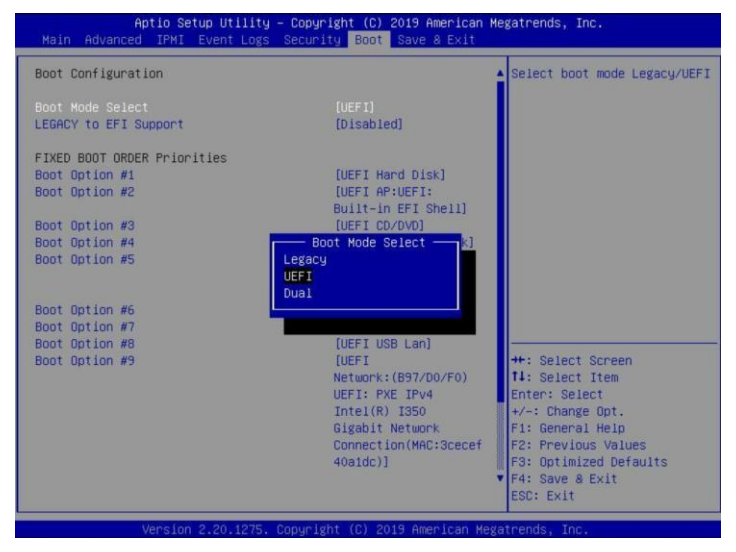

 Next, under "Advanced->PCIe/PCI/PnP Configuration, change "CPU Slot x PCI-E OPROM" to "EFI". "x" refers to the slot number (slot 4 was used when the screenshot was taken). Please consult the motherboard manual for more information.

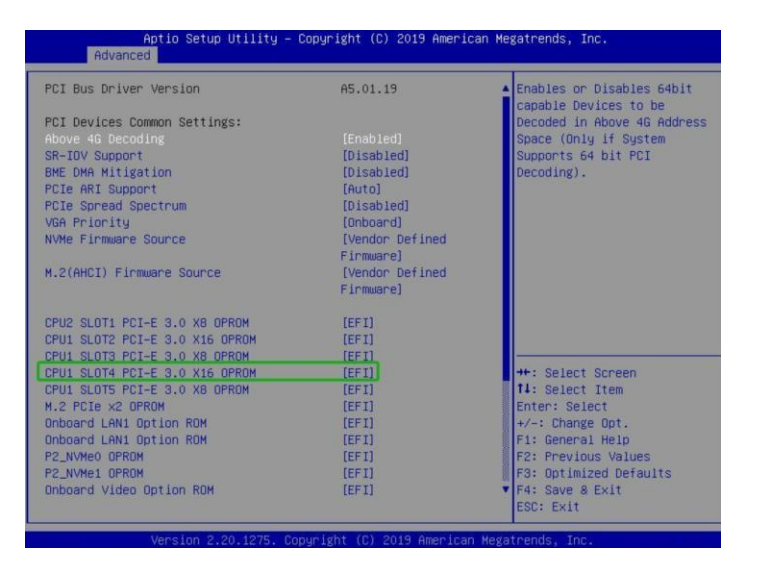

- 3. Creating the RAID array:
  - a. Select "Advanced→Marvell NVMe Configuration Utility";

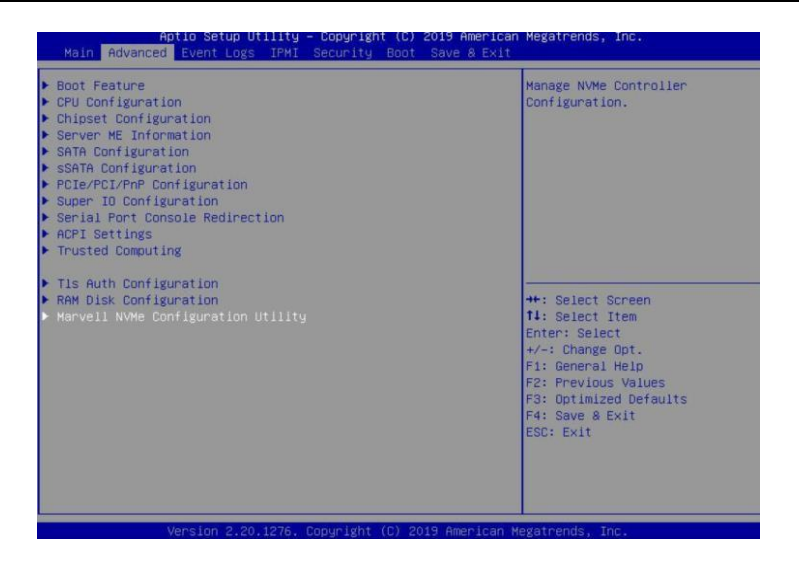

**Note:** If you cannot find "**Marvell NVMe Configuration Utility**" in the motherboard BIOS under "**advanced**" interface, you will need to create the array using one of the other four methods.

b. Next, select "Create RAID Configuration". Press "Enter" to open the Configuration Utility.

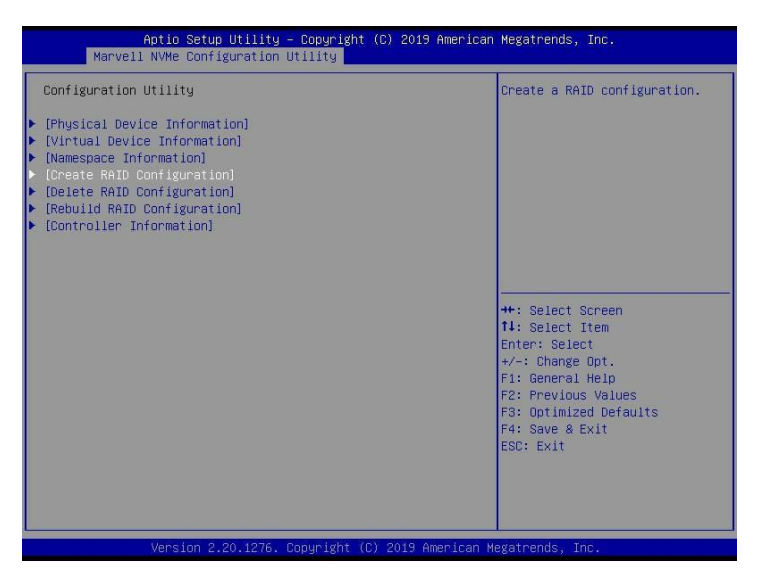

c. Set "RAID Configuration Menu" to "Enabled", and then select "Goto RAID Config".

| Aptio Setup Utility – Co<br>Advanced                                                                  | pyright (C) 2019 Amer  | rican Megatrends, Inc.                                                                                                    |
|----------------------------------------------------------------------------------------------------|------------------------|----------------------------------------------------------------------------------------------------|
| Device select<br>• [0] Samsung SSD 970 EVO Plus 50068<br><br>• [1] Samsung SSD 970 EVO Plus 50068<br> | [Enabled]<br>[Enabled] | Goto RAID configuration<br>setting page.                                                                                  |
|                                                                                                    |                        |                                                                                                    |
|                                                                                                    |                        | ++: Select Screen<br>11: Select Item                                                                                      |
|                                                                                                    |                        | Enter: Select<br>+/-: Change Opt.<br>F1: General Help<br>F2: Previous Values<br>F3: Optimized Defaults<br>F4: Save & Exit |

d. For "Would you like to create this virtual disk? " select "Yes", then select "Goto Namespace Configuration".

| RAID Configuration                          |         |  |
|---------------------------------------------|---------|--|
| RAID Level                                  | [RAIDO] |  |
| Stripe Size                                 | [128K]  |  |
| Quick Initialization                        | [Quick] |  |
| Name                                        |         |  |
| Would you like to create this virtual disk? | [Yes]   |  |

e. For "Would you like to create those namespace on the virtual disk? " select "Yes", then select "Accept" to create the RAID0 array.

| Aptio Setup Utility –<br>Advanced                             | Copyright (C) 2019 |
|---------------------------------------------------------------|--------------------|
| Namespace Configuration                                       |                    |
| Namespace Count                                               | 1                  |
| Maximum VD Size                                               | 931GB              |
| Utilized Size                                                 | OMB                |
| Remainding Size                                               | 931GB              |
| Namespace_1 Size                                              | 0                  |
| Would you like to create those namespace on the virtual disk? | [Yes]              |
| ▶ [Accept]                                                    |                    |

f. When the page displays "Successful!" select OK, to exit the menu;

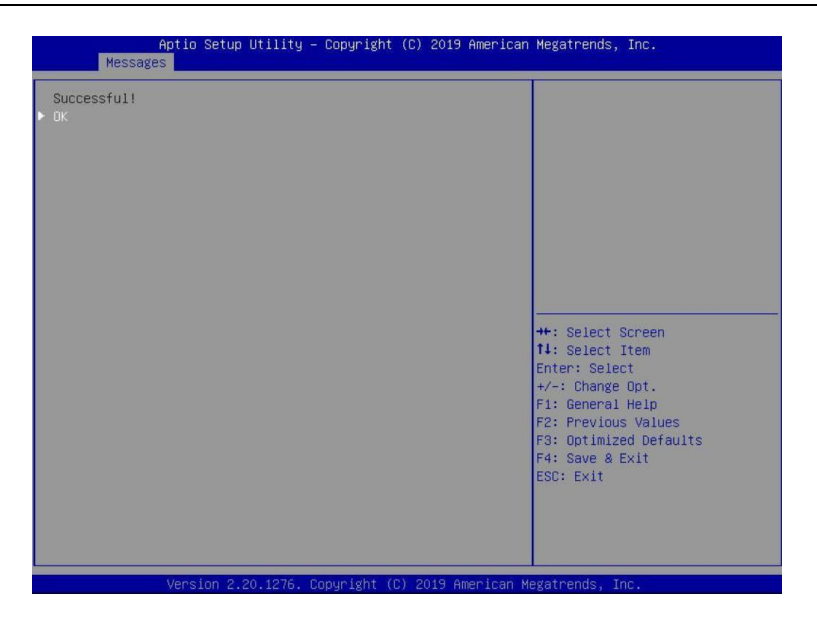

#### Method 3: Create RAID in UEFI

1. First, prepare the UEFI Tool. This file should be copied to the root of a bootable USB flash drive.

Using the SuperMicro H11DSi motherboard as an example:

2. Set 'Boot mode select' to 'UEFI';

| Aptio Setup Uti<br>Main Advanced IPMI Event                                                                                                    | lity – Copyright (C) 2019 American Meg<br>Logs Security Boot Save & Exit                                                             | atrends, Inc.                                                                                                    |
|----------------------------------------------------------------------------------------------------|----------------------------------------------------------------------------------------------------|----------------------------------------------------------------------------------------------------|
| Main Advanced IPHI Event<br>Boot Configuration<br>Boot Mode Select<br>LEGACY to EFI Support<br>FIXED BOOT ORDER Priorities<br>Boot Option #1<br>Boot Option #2 | Logs Security Boot Save & Exit<br>[UEF 1]<br>[Disabled]<br>[UEFI Hard Disk]<br>[UEFI HAr:UEFI:<br>Built-in EFI Sheil]<br>[UEFI compo | Select boot mode Legacy/UEFI                                                                                                    |
| Boot Option #4<br>Boot Option #5                                                                                                    | Boot Mode Select []]<br>Legacy<br>UEFI<br>Dual                                                                                       |                                                                                                    |
| Boot Option #6<br>Boot Option #7                                                                                                    |                                                                                                    |                                                                                                    |
| Boot Option #8                                                                                                    | [UEFI USB Lan]                                                                                                    |                                                                                                    |
| Boot Option #9                                                                                                    | (UEFI<br>Network:(B97/D0/F0)<br>UEFI: FXE IFv4<br>Intel(R) 1350<br>Gigabit Network<br>Connection(MAC:3cecef<br>40aldc)]              | ++: Select Screen<br>11: Select Item<br>Enter: Select<br>+/-: Change Opt.<br>F1: General Help<br>F2: Previous Values<br>F3: Optimized Defaults<br>F4: Save & Exit<br>ESC: Exit |

Choose to boot from the USB flash drive (shown as "UEFI: SanDisk, Partition 1" for the example below):

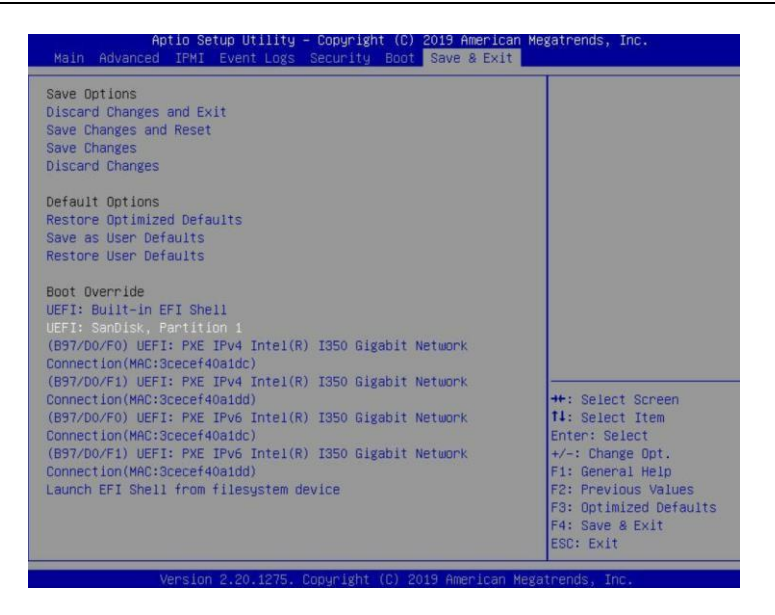

4. After entering the UEFI Shell, select "FS0:" to access the USB flash drive:

*Note: "FS0" is the name of the USB flash drive used for this example* 

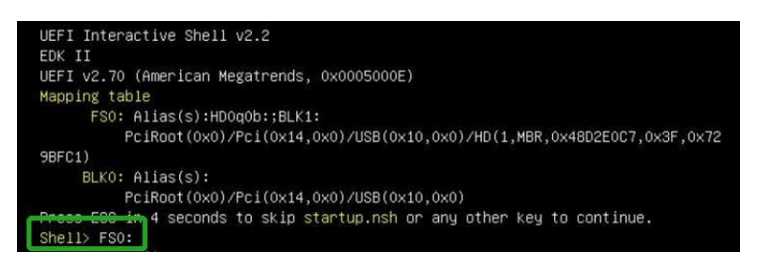

5. Next, locate the "mnv\_cli.efi" program and run it:

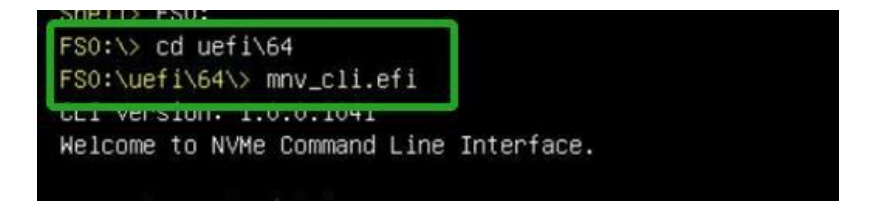

*Note: if the CLI reports that "No NVMe Controller is found", please see Appendix – Troubleshooting.* 

6. To create a RAID0 array using two NVMe SSD's, enter the following command:

#### create -r 0 -d 0,1

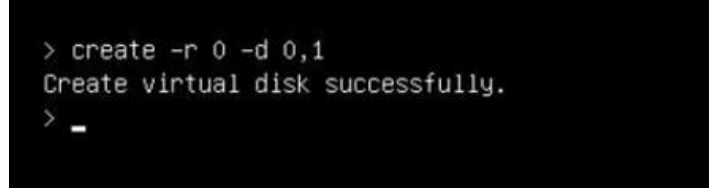

For more CLI commands, please download the CLI manual from the product page of the official website.

#### Method 4: Create the RAID array using a Windows operating System, and the WebGUI

#### management software:

- 1. This method assumes you have access to a Windows Server 2019 system and have installed the WebGUI software.
- Open the WebGUI, select the Logical tab. Click "Create Array", and configure the array as desired using the drop-down menus and selection boxes. Once configured, click the "Create" button to create the array (the example below shows 2 NVMe SSD's configured as a RAID 0 array).

| Create Array   |                           |            | Cı           | eate Array                        |           |           |
|----------------|---------------------------|------------|--------------|-----------------------------------|-----------|-----------|
| Logical Device | Array Type:               | RAID 0     | ~            |                                   |           |           |
| Rescan         | Array Name:               | Default    |              |                                   |           |           |
|                | Initialization<br>Method: | Quick Init | ~            |                                   |           |           |
|                | Cache Policy:             |            | ~            |                                   |           |           |
|                | Block Size:               | 128K       | ~            |                                   |           |           |
|                |                           | Select All | Location     | Model                             | Capacity  | Max Free  |
|                | Available Disks:          |            | <b>1/1</b>   | Samsung SSD 970 EVO<br>Plus 500GB | 500.10 GB | 500.10 GE |
|                |                           |            | <b>= 1/2</b> | Samsung SSD 970 EVO<br>Plus 500GB | 500.10 GB | 500.10 GE |
|                | Capacity:                 |            |              |                                   |           |           |
|                | max free space            | Maximum    | (MB)         |                                   |           |           |
|                | on the selected<br>disks) |            |              |                                   |           |           |
|                | usksy                     |            |              | Create                            |           |           |

3. Once the array has been created, it will be displayed under Logical Device Information.

| Global View    | Physical   | Logica | al S     | ietting   | Event       | SHI              |           | M Rawa      |
|----------------|------------|--------|----------|-----------|-------------|------------------|-----------|-------------|
| Create Array   |            |        |          | Logic     | al Devic    | e Information    |           |             |
| Logical Device | Name       | Туре   | Capacity | BlockSize | SectorSize  | OS Name          | Status    |             |
| Rescan         | VD_0       | RAID 0 | 1.00 TB  | 128k      | 512B        | HighPoint SSD620 | 2 Normal  | Maintenance |
|                | 1          |        |          | Physi     | cal Devic   | e Information    |           |             |
|                | Location   | n Mod  | fel      |           |             |                  | Capacity  | Max Free    |
|                | <b>1/1</b> | San    | nsung S  | SD 970 EV | O Plus 5000 | GB               | 500.10 GB | 0.00 GB     |
|                | =1/2       | San    | nsuna Se | SD 970 EV | O Plus 5000 | SB               | 500.10 GB | 0.00 GB     |

#### Method 5: Create a RAID array using VMware vSphere (ESXi) 7.0b via CLI

- 1. This method requires you to prepare the VMware vSphere system and download the SSD6200 VMware CLI software package from the HighPoint official website.
- 2. Boot the system, and enter the username and password to start VMware.

3. Please download the file transfer tool and upload the SSD6200 VMware CLI to the tmp directory under VMware;

Take FileZilla as an example, output the IP address and password of the virtual machine, and upload the file to the tmp directory of the virtual machine.

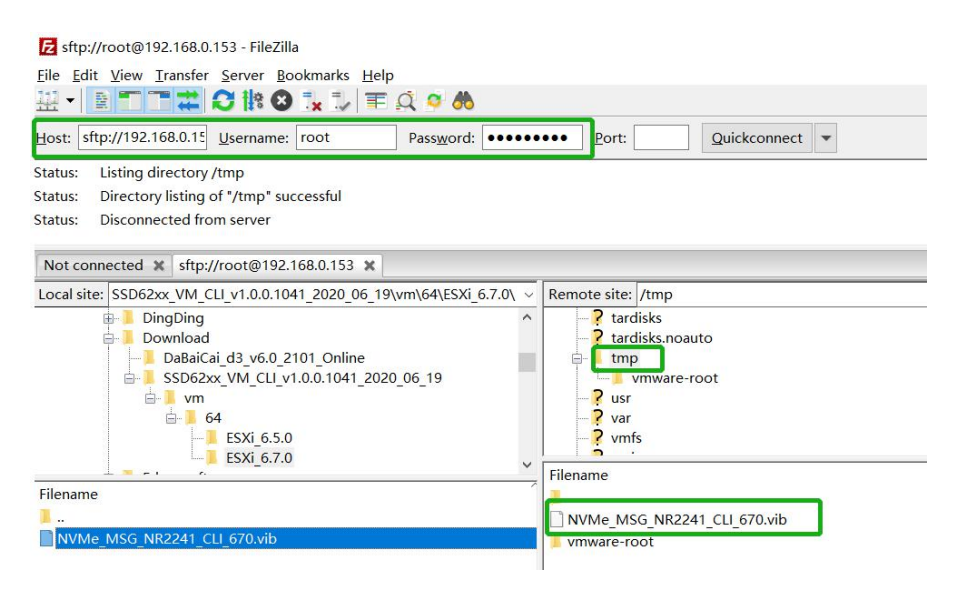

4. Open VMware vSphere (ESXi) 7.0b Shell (Alt+F1) locally or log in via SSH.

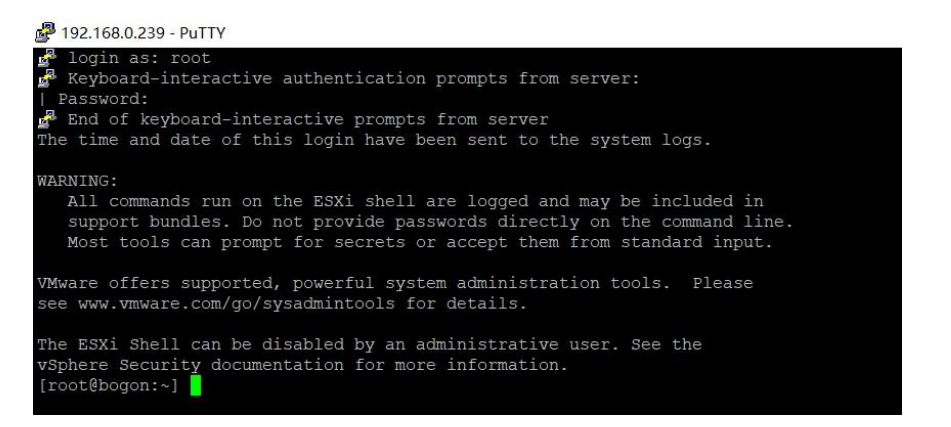

5. Install SSD6200 series CLI software package using the following command: Take NVMe\_MSG\_NR2241\_CLI\_670 as an example.

esxcli software vib install -v /tmp/NVMe\_MSG\_NR2241\_CLI\_670. vib --no-sig-check

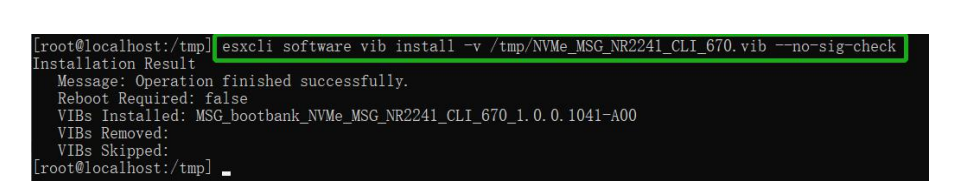

Restart the system and use the following command to verify that NVMe\_MSG\_NR2241\_CLI\_670 was installed (as shown below): esxcli software vib list

| [root@localhost:/tmp] esxcl | i software vib list                      |        |                  |              |
|-----------------------------|------------------------------------------|--------|------------------|--------------|
| Name                        | Version                                  | Vendor | Acceptance Level | Install Date |
| NVMe_MSG_NR2241_CLI_670     | 1. 0. 0. 1041-A00                        | MSG    | PartnerSupported | 2021-07-22   |
| atlantic                    | 1. U. 3. U-8vmw. 702. U. U. 17867351     | VMW    | VMwareCertified  | 2021-07-22   |
| onxtnet                     | 216. 0. 50. 0-34vmw. 702. 0. 0. 17867351 | VMW    | VMwareCertified  | 2021-07-22   |
| onxtroce                    | 216. 0. 58. 0-19vmw. 702. 0. 0. 17867351 | VMW    | VMwareCertified  | 2021-07-22   |
| orcmfcoe                    | 12. 0. 1500. 1-2vmw. 702. 0. 0. 17867351 | VMW    | VMwareCertified  | 2021-07-22   |
| orcmnvmefc                  | 12. 8. 298. 1-1vmw. 702. 0. 0. 17867351  | VMW    | VMwareCertified  | 2021-07-22   |
| elxiscsi                    | 12. 0. 1200. 0-8vmw. 702. 0. 0. 17867351 | VMW    | VMwareCertified  | 2021-07-22   |
| elxnet                      | 12. 0. 1250. 0-5vmw. 702. 0. 0. 17867351 | VMW    | VMwareCertified  | 2021-07-22   |
| i40enu                      | 1. 8. 1. 136-1vmw, 702. 0. 0. 17867351   | VMW    | VMwareCertified  | 2021-07-22   |
| iavmd                       | 2. 0. 0. 1152-1vmw. 702. 0. 0. 17867351  | VMW    | VMwareCertified  | 2021-07-22   |
| lcen                        | 1. 0. 0. 10-1vmw, 702, 0. 0. 17867351    | VMW    | VMwareCertified  | 2021-07-22   |
| i gbn                       | 1. 4. 11. 2-1vmw, 702. 0. 0. 17867351    | VMW    | VMwareCertified  | 2021-07-22   |
| irdman                      | 1 3 1 10 - 1  true 702 0 0 17867351      | VMW    | WwwareCortified  | 2021-07-22   |

 Next, enter the following command to check whether the SSSD6204 is recognized. If it displays the phrase "Marvell Technology Group Ltd", the SSD6204 is recognized by VMware. esxcfgscsidevs -a

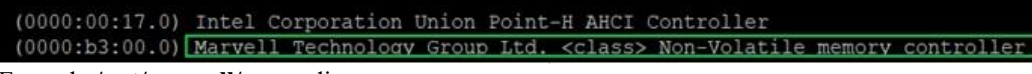

8. Enter the/opt/marvell/nvme directory.

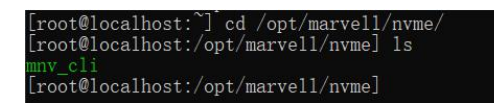

9. enter the following command to run cli: ./mnv\_cli

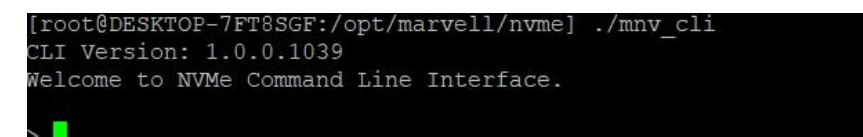

10. To create a RAID0 array using two NVMe SSD's, enter the following command:

vd -a create -r 0 -d 0,1

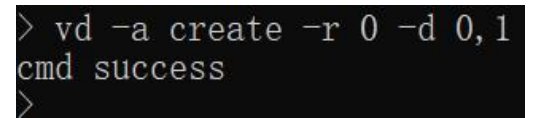

For more CLI commands, please download the CLI manual from the product page of the official website.

### Step 3 Adjust the Motherboard BIOS Settings

#### Using the Super Micro H11DSi motherboard as an example:

1. In the system BIOS SETUP menu, change 'Boot mode select' to 'UEFI;

| Boot Configuration       Select boot mode Legacy/UEFI         Boot Mode Select       [UEFI]         LEGACY to EFI Support       [Disabled]         FixED BOOT ORDER Priorities       [UEFI Hand Disk]         Boot Option #2       [UEFI ArrUEFI:         Boot Option #3       [UEFI CD/DVO]         Boot Option #6       [UEFI USB Lan]         Boot Option #7       [UEFI USB Lan]         Boot Option #8       [UEFI VSB Lan]         Boot Option #7       [UEFI VSB Lan]         Boot Option #8       [UEFI VSB Lan]         Boot Option #7       [UEFI VSB Lan]         Boot Option #8       [UEFI VSB Lan]         Boot Option #6       [UEFI VSB Lan]         Boot Option #7       [UEFI VSB Lan]         UEFI PXE IPv4       Intel(R) 1350         Gligabit Network       [Gligabit Network         Connection(MAC:3ceef 40aidc)]       F3: Save & Exit         F3: Optimized Defaults       F3: Save & Exit         ESC: Exit       Esc: Exit                                                                                                    | Aptio Setup Utility<br>Main Advanced IPMI Event Logs | – Copyright (C) 2019 American<br>Security Boot Save & Exit | Megatrends, Inc.             |
|----------------------------------------------------------------------------------------------------|------------------------------------------------------|------------------------------------------------------------|------------------------------|
| Boot Mode Select       UEF1         LEGACY to EFI Support       [Disabled]         FIXED BOOT ORDER Priorities       [UEFI Hard Disk]         Boot Option #1       [UEFI Ar-UEFI:<br>Built-in EFI Shell]         Boot Option #2       [UEFI CP-UEFI:<br>Built-in EFI Shell]         Boot Option #3       [UEFI USB Select]]         Boot Option #5       [UEFI USB Lan]         Boot Option #7       [UEFI USB Lan]         Boot Option #8       [UEFI Skell]         Boot Option #9       [UEFI USB Lan]         Boot Option #7       [UEFI ISE Lan]         Boot Option #6       [UEFI ISE Lan]         Boot Option #7       [UEFI ISE Lan]         Boot Option #8       [UEFI ISE Lan]         Boot Option #9       [UEFI ISE Lan]         Boot Option #4       [UEFI ISE Lan]         Boot Option #3       [UEFI ISE Lan]         Boot Option #4       [UEFI ISE Lan]         Boot Option #3       [UEFI ISE Lan]         Boot Option #4       [UEFI ISE Lan]         Boot Option #3       [UEFI ISE Lan]         Boot Option #4       [UEFI ISE Lan]         Boot Option #3       [UEFI ISE Lan]         Boot Option #4       [UEFI ISE]         Boot Option #4       [UEFI ISE]                                                                                                    | Boot Configuration                                   |                                                            | Select boot mode Legacy/UEFI |
| FIXED BOOT ORDER Priorities         Boot Option #1         Boot Option #2         Boot Option #2         Boot Option #3         Boot Option #4         Boot Option #4         Boot Option #5         UEFI D20000         Boot Option #6         Boot Option #7         Boot Option #7         Boot Option #8         Boot Option #7         Boot Option #7         Boot Option #7         Boot Option #8         Dot Option #7         Boot Option #7         Boot Option #6         Boot Option #7         Boot Option #7         Boot Option #8         DueFI: PXE IPV4         Intel(R) IS50         Gligabit Network<br>Connection(MAC:Sceef<br>40aidc))         F3: Optimized Defaults<br>F4: Save & Exit<br>ESC: Exit                                                                                                    | Boot Mode Select<br>LEGACY to EFI Support            | (UEFI)<br>[Disabled]                                       |                              |
| Boot Option #2<br>Boot Option #2<br>Boot Option #3<br>Boot Option #4<br>Boot Option #4<br>Boot Option #5<br>Boot Option #6<br>Boot Option #7<br>Boot Option #7<br>Boot Option #7<br>Boot Option #7<br>Boot Option #8<br>Boot Option #8<br>Boot Option #9<br>Dual<br>Boot Option #9<br>UEFI USB Lan<br>UEFI USB Lan<br>UEFI USB Lan<br>UEFI Select Screen<br>11: Select Item<br>Enter: Select Streen<br>11: Select Item<br>Enter: Select Screen<br>11: Select Item<br>Enter: Select Screen<br>11: Select Item<br>Screen<br>11: Select Item<br>Screen<br>11:                                                                                                    | FIXED BOOT ORDER Priorities                          | DIFET Hard Disk1                                           |                              |
| Boot Option #3<br>Boot Option #4<br>Boot Option #4<br>Boot Option #5<br>Boot Option #7<br>Boot Option #7<br>Boot Option #7<br>Boot Option #9<br>Boot Option #9<br>Boot O                                                                                                    | Boot Option #2                                       | [UEFI AP:UEFI:<br>Built-in EFI Shell]                      |                              |
| Boot Option #4<br>Boot Option #5<br>Boot Option #5<br>Boot Option #6<br>Boot Option #7<br>Boot Option #9<br>Boot Option #9<br>Boot O                                                                                                    | Boot Option #3                                       | [UEFI CD/DVD]                                              |                              |
| Boot Option #5<br>Boot Option #5<br>Boot Option #7<br>Boot Option #7<br>Boot Option #9<br>Boot Option #9<br>UEFI USB Lan]<br>UEFI USB Lan]<br>UEFI USB Lan]<br>UEFI Select Screen<br>11: Select Item<br>Enter: Select<br>Intel(R) I350<br>Gigabit Network<br>Connection(MAC:3Cecef<br>40aidc)]<br>V Fi Save & Exit<br>ESC: Exit                                                                                                    | Boot Option #4                                       | Boot Mode Select                                           |                              |
| Boot Option #6<br>Boot Option #7<br>Boot Option #7<br>Boot Option #9<br>UEFI USB Lan]<br>UEFI VSB Lan]<br>UEFI Select Screen<br>11: Select Item<br>Enter: Select<br>Intel(R) 1350<br>Gligabit Network<br>Connection(MAC:Scceef<br>40aidc)]<br>VF1: Select Screen<br>12: Select Item<br>Enter: Select<br>+/-: Change opt.<br>F2: Previous Values<br>F3: Optimized Defaults<br>F3: Optimized Defaults<br>F3: Save & Exit<br>ESC: Exit                                                                                                    | Boot Option #5                                       | Legacy<br>UEFI<br>Dual                                     |                              |
| Boot Option #7<br>Boot Option #8<br>Boot Option #9<br>UEFI USB Lan]<br>H*: Select Screen<br>H: Select Screen<br>H: Select Item<br>UFI: PXE IPV4<br>Intel(R) I350<br>Gigabit Network<br>Connection(NAC:3cecef<br>40aldc)]<br>F3: Optimized Defaults<br>F4: Save & Exit<br>ESC: Exit                                                                                                    | Boot Option #6                                       |                                                            |                              |
| Boot Option #8 [UEFI USB Lan]<br>Boot Option #9 [UEFI<br>UEFI Stelect Screen<br>UEFI: FXE IPV4<br>Intel(R) I350<br>40aidc)] ++: Select Screen<br>11: Select Item<br>Enter: Select<br>Intel(R) I350<br>+/-: Change Opt.<br>F2: Previous Values<br>F3: Optimized Defaults<br>F4: Save & Exit<br>ESC: Exit                                                                                                    | Boot Option #7                                       |                                                            |                              |
| Boot Option #9 [UEFI Network:(B97/D0/F0)<br>UEFI: PXE IFV4 Intel(R) 1350<br>Gigabit Network<br>Connection(MAC:3cecef 40aidc)] V F4: Salect Screen 11: Select Item<br>Heip F2: Previous Values F3: Optimized Defaults<br>F3: Optimized Defaults F3: State State Screen 12: F3: Optimized Defaults F3: State State Screen 12: F3: State Screen 12: F3: F3: F3: F3: F3: F3: F3: F3: F3: F3                                                                                                    | Boot Option #8                                       | [UEFI USB Lan]                                             |                              |
| Network:(897/D0/F0)<br>UEFI: PXE IPv4<br>Intel(R) 1350<br>Gigabit Network<br>Connection(NAC:3cecef<br>40aldc)]<br>VEX. Save & Exit<br>ESC: Exit                                                                                                    | Boot Option #9                                       | [UEFI                                                      | ++: Select Screen            |
| UEFI: PXE IPV4 Enter: Select<br>Intel(R) I350<br>Gigabit Network<br>Connection(NAC:3cecef<br>40aidc)] VEA:<br>VALUE VALUE<br>F3: Optimized Defaults<br>VEA:<br>VEA:<br>V |                                                      | Network:(B97/D0/F0)                                        | 14: Select Item              |
| Intel(R) 1350 +/-: Change Dot.<br>Gigabit Network<br>Connection(MAC:3cecef<br>40aidc)] V Fis Save & Exit<br>ESC: Exit                                                                                                    |                                                      | UEFI: PXE IPv4                                             | Enter: Select                |
| Gigabit Network<br>Connection(MAC:Sceeef<br>40aidc)] F1: General Heip<br>F2: Previous Values<br>F3: Optimized Defaults<br>F4: Save & Exit<br>ESC: Exit                                                                                                    |                                                      | Intel(R) I350                                              | +/-: Change Opt.             |
| Connection(MRC:3cecef F2: Previous Values<br>40aldc)] F3: Optimized Defaults<br>F4: Save & Exit<br>ESC: Exit                                                                                                    |                                                      | Gigabit Network                                            | F1: General Help             |
| 40a1dc)]                                                                                                    |                                                      | Connection(MAC:3cecef                                      | F2: Previous Values          |
| F4: Save & Exit<br>ESC: Exit                                                                                                    |                                                      | 40a1dc)]                                                   | F3: Optimized Defaults       |
| ESC: EXIT                                                                                                    |                                                      |                                                            | FA: Save & EXIT              |
|                                                                                                    |                                                      |                                                            | LOU. EXIL                    |

Under "Advanced → PCIe/PCI/PnP Configuration, change the setting for "CPU Slot x
 PCI-E OPROM" to "EFI". "x" refers to the slot number (slot 4 was used when the screenshot

was taken). Please consult the motherboard manual for more information.

| Aptio Setup Utility -<br>Advanced | Copyright (C) 2019 America | an Megatrends, Inc.                                |
|-----------------------------------|----------------------------|----------------------------------------------------|
| PCI Bus Driver Version            | A5.01.19                   | Enables or Disables 64bit<br>capable Devices to be |
| PCI Devices Common Settings:      |                            | Decoded in Above 4G Address                        |
| Above 4G Decoding                 |                            | Space (Only if System                              |
| SR-IOV Support                    | [Disabled]                 | Supports 64 bit PCI                                |
| BME DMA Mitigation                | [Disabled]                 | Decoding).                                         |
| PCIe ARI Support                  | [Auto]                     |                                                    |
| PCIe Spread Spectrum              | [Disabled]                 |                                                    |
| VGA Priority                      | [Onboard]                  |                                                    |
| NVMe Firmware Source              | [Vendor Defined            |                                                    |
|                                   | Firmware]                  |                                                    |
| M.2(AHCI) Firmware Source         | [Vendor Defined            |                                                    |
|                                   | Firmware]                  |                                                    |
| CPU2 SLOT1 PCI-E 3.0 X8 OPROM     | [EFI]                      |                                                    |
| CPU1 SLOT2 PCI-E 3.0 X16 OPROM    | [EFI]                      |                                                    |
| CPU1 SLOT3 PCI-E 3.0 X8 OPROM     | [EFI]                      |                                                    |
| CPU1 SLOT4 PCI-E 3.0 X16 OPROM    | [EFI]                      | ++: Select Screen                                  |
| CPU1 SLOTS PCI-E 3.0 X8 OPROM     | [EFI]                      | 14: Select Item                                    |
| M.2 PCIe x2 OPROM                 | [EFI]                      | Enter: Select                                      |
| Onboard LAN1 Option ROM           | [EFI]                      | +/-: Change Opt.                                   |
| Onboard LAN1 Option ROM           | [EFI]                      | F1: General Help                                   |
| P2_NVMe0 OPROM                    | [EFI]                      | F2: Previous Values                                |
| P2_NVMe1 OPROM                    | [EFI]                      | F3: Optimized Defaults                             |
| Onboard Video Option ROM          | [EFI]                      | ▼ F4: Save & Exit                                  |
|                                   |                            | ESC: Exit                                          |
|                                   |                            |                                                    |

3. Set "Secure Boot" to "Disabled".

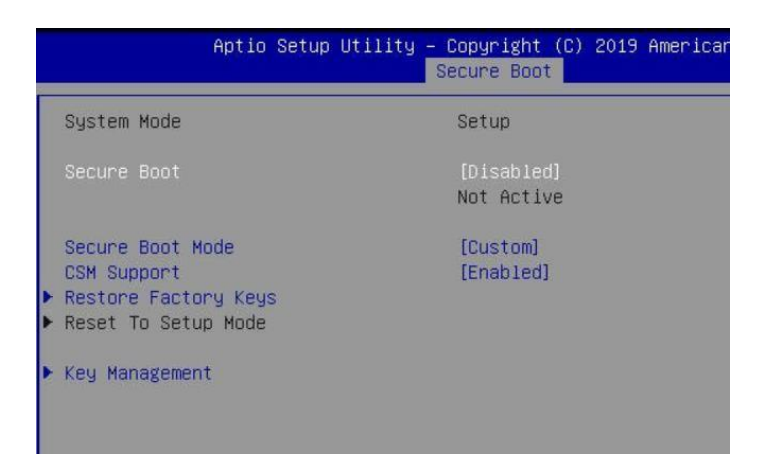

# Step 4 Install VMware vSphere Hypervisor (ESXi) 7.0b to the SSD6202

- a. Boot from the installation DVD (UEFI mode).
- b. When the Installation screen appears, please press "Enter" to start installation:

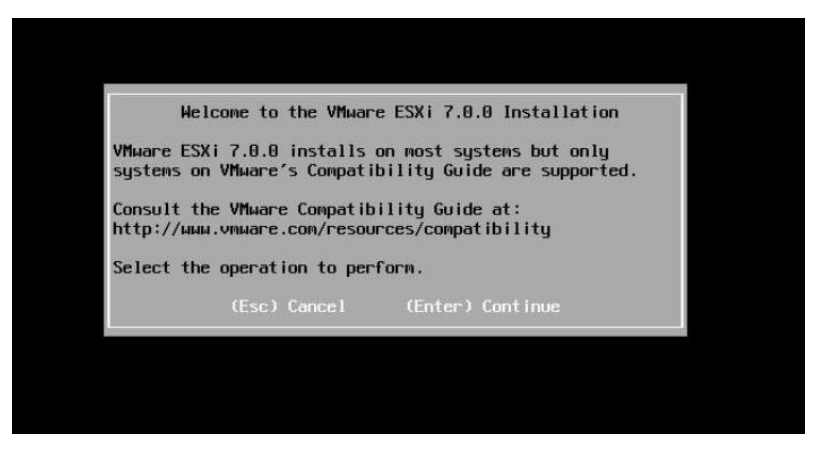

c. When the installation process switches to graphical mode, press "F11".

| VMWARE END USER LICENSE AGREEMENT<br>PLEASE NOTE THAT THE TERMS OF THIS END USER LICENSE<br>AGREEMENT SHALL GOVERN YOUR USE OF THE SOFTWARE, REGARDLESS<br>OF ANY TERMS THAT MAY APPEAR DURING THE INSTALLATION OF THE<br>SOFTWARE.<br>IMPORTANT-READ CAREFULLY: BY DOWNLOADING, INSTALLING, OR<br>USING THE SOFTWARE, YOU (THE INDIVIDUAL OR LEGAL ENTITY)<br>AGREE TO BE BOUND BY THE TERMS OF THIS END USER LICENSE<br>AGREEMENT ("FULLA"). IF YOU DO NOT AGREE TO THE TERMS OF<br>THIS EULA, YOU MUST NOT DOWNLOAD, INSTALL, OR USE THE<br>SOFTWARE, AND YOU MUST DELETE OR RETURN THE UNUSED SOFTWARE<br>TO THE VENDOR EON WHICH YOU ACOULDED IT MUTHING Y (30) |
|----------------------------------------------------------------------------------------------------|
| PLEASE NOTE THAT THE TERMS OF THIS END USER LICENSE<br>AGREEMENT SHALL GOVERN YOUR USE OF THE SOFTHARE, REGARDLESS<br>OF ANY TERMS THAT MAY APPEAR DURING THE INSTALLATION OF THE<br>SOFTHARE.<br>IMPORTANT-READ CAREFULLY: BY DOWNLOADING, INSTALLING, OR<br>USING THE SOFTHARE, YOU (THE INDIVIDUAL OR LEGAL ENTITY)<br>AGREE TO BE BOUND BY THE TERMS OF THIS END USER LICENSE<br>AGREEMENT ("EULA"). IF YOU DO NOT AGREE TO THE TERMS OF<br>THIS EULA, YOU MUST NOT DOWNLOAD, INSTALL, OR USE THE<br>SOFTHARE, AND YOU MUST DELETE OR RETURN THE UNUSED SOFTHARE<br>TO THE VENDOD EON WHICH YOU ACOUNTED IT WITHIN THEIR (38)                                    |
| IMPORTANT-READ CAREFULLY: BY DOWNLOADING, INSTALLING, OR<br>USING THE SOFTWARE, YOU (THE INDIVIDUAL OR LEGAL ENTITY)<br>AGREE TO BE BOUND BY THE TERMS OF THIS END USER LICENSE<br>AGREEMENT ("EULA"). IF YOU DO NOT AGREE TO THE TERMS OF<br>THIS EULA, YOU MUST NOT DOWNLOAD, INSTALL, OR USE THE<br>SOFTWARE, AND YOU MUST DELETE OR RETURN THE UNUSED SOFTWARE<br>TO THE VENDOR FOOM WHITH VOLACOULDED IN WITHIN THIOTY (30)                                                                                                    |
| DAYS AND REQUEST A REFUND OF THE LICENSE FEE, IF ANY, THAT                                                                                                    |
| Use the arrow keys to scroll the EULA text                                                                                                    |
| (ESC) Do not Accept (F11) Accept and Continue                                                                                                    |

d. When the graphical interface returns, select the previously created RAID0 as the target disk:

| Storage                            | Device       |  | Capacity |
|------------------------------------|--------------|--|----------|
| Local:<br>NVMe<br>Remote:<br>(none | SSD6204<br>) |  |          |

e. After installation is complete, select the appropriate startup item to boot the system:

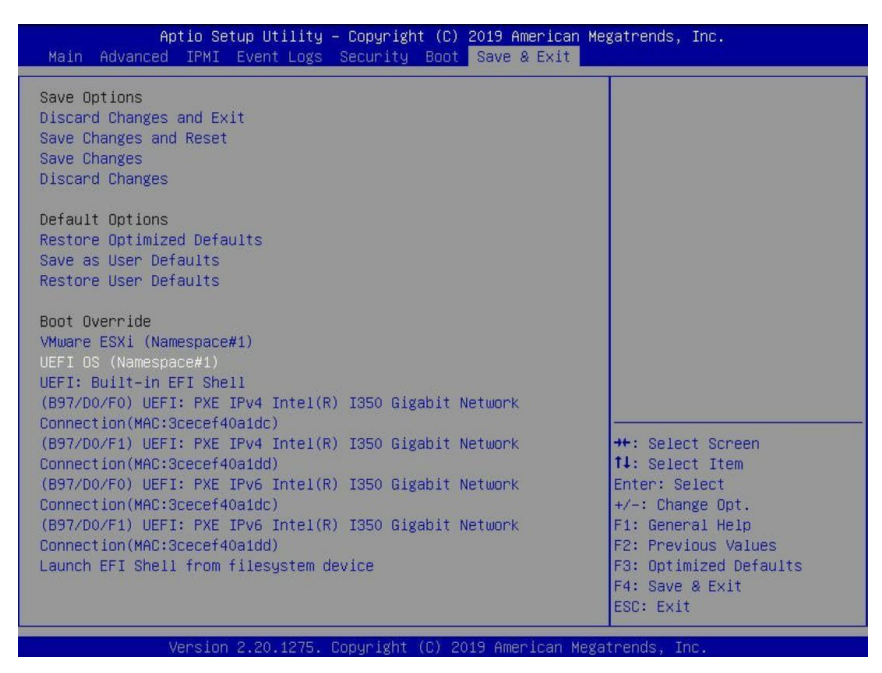

f. Enter the user name and password, to log into VMware vSphere Hypervisor (ESXi) 7.0b.

| VMware ESXi 7.0.0 (VMKernel Release Build 16324942)                                                   |     |
|----------------------------------------------------------------------------------------------------|-----|
|                                                                                                    |     |
| 2 x AMD EPYC 7282 16-Care Processor<br>31.8 GiB Menary                                                |     |
|                                                                                                    |     |
| Authentication Required<br>Enter an authorized login name and password for                            |     |
| Configured Keyboard (US Default)                                                                      |     |
| Io nanage this host, go to Login Name: L root<br>https://lfe80::3eec:efff:fr<br>(Center> OK (Esc) Can | cel |
|                                                                                                    |     |
|                                                                                                    |     |

# Appendix

## Troubleshooting

#### 1. The CLI reports that "No NVMe Controller is found"

 After starting "mnv-cli.efi", the utility reports "No NVME Controller is found" (as shown below):

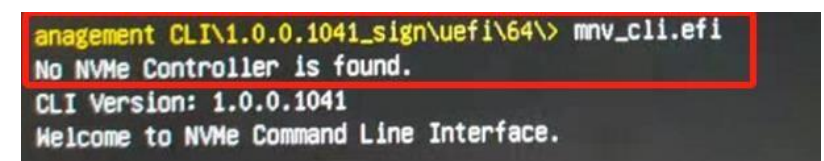

 You will need check and make sure the system recognizes the SSD6202. First, enter the following command using the UEFI tool: pci -b

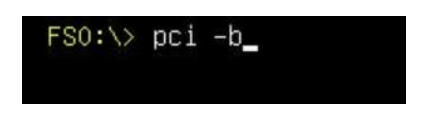

3) If the interface reports "Vendor 1B4B Device 2241 Prog Interface 2", the SSD6202 is recognized by the motherboard, but cannot support the UEFI tool. In this case, you will need to create the array using one of the other methods described in this manual (BIOS, CLI or WebGUI).

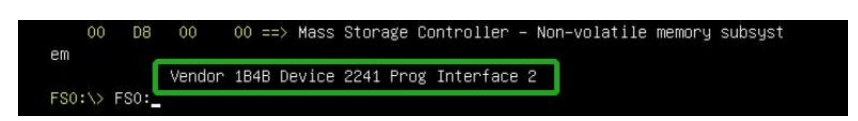

- 4) If the interface does not display "Vendor 1B4B Device 2241 Prog Interface 2", then the motherboard does not recognize the SSD6202.
- a. Power down the system, and make sure the SSD6202 is securely installed into the PCIe slot
- b. Boot the system and enter the motherboard BIOS utility. Make sure the required BIOS settings are still enabled (refer to page 1)

#### 2. Check the RAID create via RAID Switch settings is created or not

#### Method 1: Check in BIOS Utility

- 1) Set the Slot Storage OPROM of SSD6202 in the motherboard BIOS to UEFI.
- 2) Set 'Boot mode select' to 'UEFI'.
- 3) From the motherboard BIOS menu, select "Marvell NVME Configuration Utility":

| Aptio Setup Utility – Copyright (C) 2019 American<br>Main <mark>Advanced,</mark> IPMI Event Logs Security Boot Save & Exit                                                                                                    | Megatrends, Inc.                                                                                                    |
|----------------------------------------------------------------------------------------------------|----------------------------------------------------------------------------------------------------|
| <ul> <li>Boot Feature</li> <li>Trusted Computing</li> <li>PSP Firmware Versions</li> <li>ACPI Settings</li> <li>Super 10 Configuration</li> <li>Serial Port Console Redirection</li> <li>CPU Configuration</li> <li>NB Configuration</li> <li>PCIE/PCI/PP Configuration</li> <li>USB Configuration</li> <li>HTTP BOOT Configuration</li> <li>Network Configuration</li> <li>Intel(R) I350 Sigabit Network Connection - 3C:EC:EF:40:A1:DC</li> <li>Intel(R) I350 Sigabit Network Connection - 3C:EC:EF:40:A1:DD</li> <li>T.S. Authenticate Configuration</li> <li>Marvel1 NVMe Configuration Utility</li> <li>Driver Health</li> </ul> | Manage NVMe Controller<br>Configuration.<br>++: Select Screen<br>fl: Select Item<br>Enter: Select<br>Fl: General Help<br>F2: Previous Values<br>F3: Optimized Defaults<br>F4: Save & Exit<br>ESC: Exit |

4) Select the "Virtual device information"

| Aptio Setup Utility – Copyright (C) 2<br>Advanced                                                                                                    | 019 American Megatrends, Inc.           |
|----------------------------------------------------------------------------------------------------|-----------------------------------------|
| Configuration Utility<br>Physical Device Information]<br>IVintual Device Information]<br>Namespace Information]<br>ICreate RAID Configuration]<br>IDelete RAID Configuration]<br>IRebuild RAID Configuration]<br>IController Information] | Display Virtual Device<br>informations. |

5) Select the "[0] New\_VD"

|       | Aptio Setup Utility – Copyright (C<br>Advanced | ) 2019 American Megatrends, Inc. |
|-------|------------------------------------------------|----------------------------------|
| Vir1  | tual Device Information List                   | Press [Enter] key to view        |
| ▶ [0] | New_VO                                         | the detail information.          |

6) As shown in the figure below, you can see the RAID0 information:

| Advanced           |            |
|--------------------|------------|
| Detail Information |            |
| ID                 | 0          |
| Name               | New_VD     |
| Status             | Functional |
| BGA Type           | NONE       |
| BRA Status         | NONE       |
| RAID Level         | RAIDO      |
| Member Count       | 2          |
| Member ID          | [0] [1]    |
| Stripe Block       | 128K       |
| Size               | 931GB      |
|                    |            |

#### Method 2: Check in UEFI

Choose to boot from the USB flash drive (shown as "UEFI: SanDisk, Partition 1" for the example below):

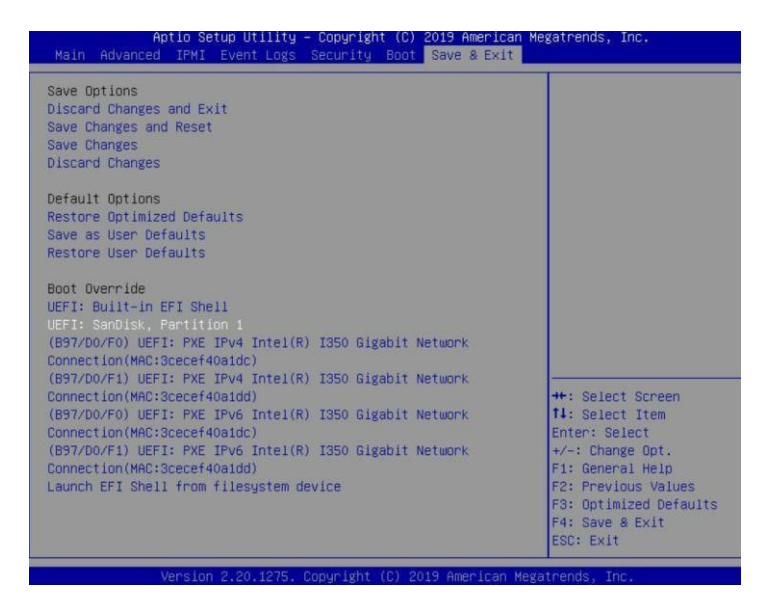

2. Next, locate the "mnv\_cli.efi" program and run it:

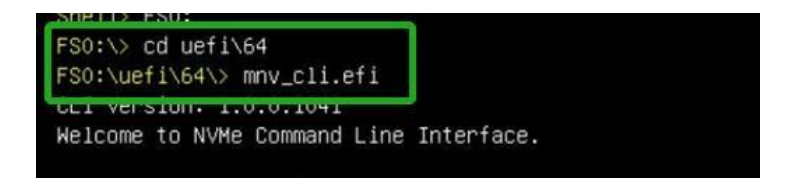

3. you can recognized the RAID0 by entering the following command:

| ⊳ info –o vd       |            |
|--------------------|------------|
| VD ID:             | 0          |
| Name:              | New_VD     |
| Status:            | Functional |
| Importable:        | No         |
| RAID Mode:         | RAIDO      |
| size:              | 931 GB     |
| PD Count:          | 2          |
| PDs:               | 0 1        |
| Stripe Block Size: | 128K       |
| Sector Size:       | 512 bytes  |
| Total # of VD:     | 1          |

Method 3: Check in a windows operating System

info -o vd

- This method assumes you have access to a Windows Server 2019 system and have installed the WebGUI software.
- 2. Open the WebGUI software, it will be displayed under Logical Device Information.

| Global View    | Physical   | Logical    | Setting       | Event      | SHI              |           |             |
|----------------|------------|------------|---------------|------------|------------------|-----------|-------------|
| Create Array   |            |            | Logic         | al Devic   | e Information    |           |             |
| Logical Device | Name Ty    | ype Capac  | ity BlockSize | SectorSize | OS Name          | Status    |             |
| Rescan         | VD_0 R     | AID 0 1.00 | TB 128k       | 512B       | HighPoint SSD620 | 2 Normal  | Maintenance |
|                | 1          |            | Physi         | cal Devi   | e Information    |           |             |
|                | Location   | Model      |               |            |                  | Capacity  | Max Free    |
|                | <b>1/1</b> | Samsung    | SSD 970 EV    | O Plus 500 | GB               | 500.10 GB | 0.00 GB     |
|                | = 1/2      | Samsung    | SSD 970 EV    | O Plus 500 | GB               | 500.10 GB | 0.00 GB     |

#### Method 4: Check in a CLI

- 1. This method assumes that you have already prepared a VMware system.
- 2. Refer to "Step 2 Create an array→Method 5" to install CLI tool in the system.
- 3. Run CLI by the following command:

./mnv\_cli

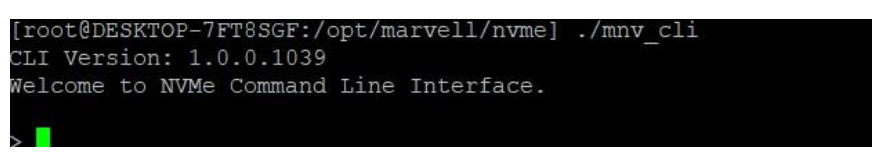

4. you can recognized the RAID0 by entering the following command:

info -o vd

| ≥ info –o vd       |            |
|--------------------|------------|
| VD ID:             | 0          |
| Name:              | New_VD     |
| Status:            | Functional |
| Importable:        | No         |
| RAID Mode:         | RAIDO      |
| size:              | 931 GB     |
| PD Count:          | 2          |
| PDs:               | 0 1        |
| Stripe Block Size: | 128K       |
| Sector Size:       | 512 bytes  |
| Total # of VD:     | 1          |